# HINWEISE ZUR ARBEIT MIT BSCL

# BASIC SUPPORT FOR COLLABORATIVE LEARNING & KNOWLEDGE BUILDING

<sup>&#</sup>x27;Zitieren als:

Drummer, Jens (2005). *Hinweise zur Arbeit mit BSCL. Basic Support for Collaborative Learning & Knowledge Building*. Dresden. Online: http://www.sn.schule.de/redaktion/bscl\_anleitung.pdf.

# Login

Der Loginbereich des BSCL ist vom PäPIKK aus erreichbar. (http://www.sn.schule.de) Von dieser Seite erfolgt der Login für das BSCL.

Neue Nutzer müssen erst registriert werden. Dazu kann eine Mail an den Bearbeiter des Sächsischen Bildungsservers gesendet werden. Hat ein Nutzer sein Passwort vergessen, wird ihm über diese Seite ein neues Passwort zugesendet.

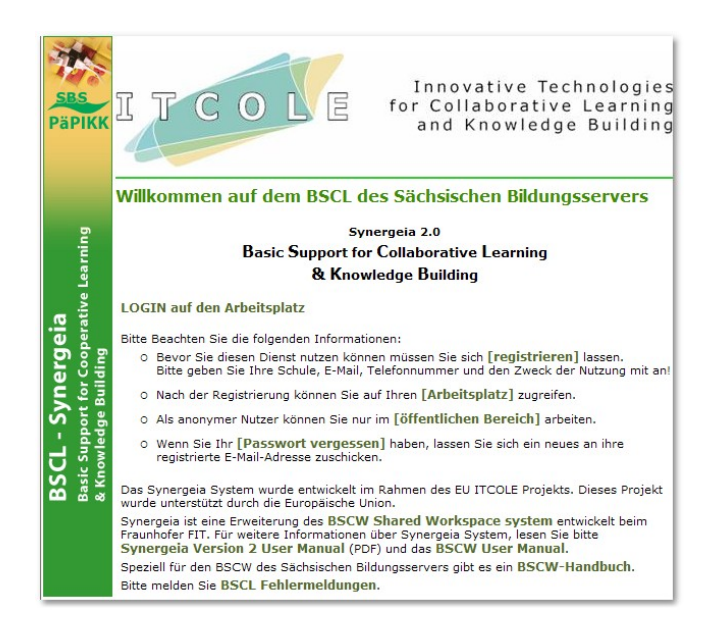

## Der Aufbau des BSCL

Das BSCL ist eine kooperative und kursbasierte Lernumgebung. Alle Mitglieder in dem Kurs können auf die Inhalte dieses Kurses zugreifen. Ausnahmen bestehen, wenn vom Lehrer "Gruppen" von Schülern

| a drummer                                                        |               | Synergeia      | SBS           | S    |
|------------------------------------------------------------------|---------------|----------------|---------------|------|
| Datei Bearbeiten Ansicht Optionen Anzeigen Hilfe                 |               | BSCL           |               |      |
|                                                                  |               |                |               | ]    |
|                                                                  | Mens Onn      |                | AUISU Kaler   | iu   |
| Ihre Position:                                                   |               |                |               |      |
| drummer                                                          |               |                |               |      |
| 🗵 🛛 bestätigen versenden kopieren verweisen ausschneiden entferm | nen archivier | en             |               |      |
| Kurs: Beispiel für einen Kurs                                    |               |                | 3 Einträge    | 27   |
| Das ist die Beschreibung                                         | Einentönen    | Datur          | Mau           | 10   |
| i Gruppe: Beispiel 1<br>Beispielgruppe                           | drummer       | 2004-06-08 09: | 51            | Menu |
| i Dist kollabortiver Wissensaufbau 2<br>2 Beiträge               | drummer       | 2004-09-06 13: | 30 <i>d</i> o | æ    |
| 👔 🕞 Wissensautbau von Kurs: Beispiel für 🛛 🛛                     | drummer       | 2004-06-08 09: | 48            | 2    |

gebildet wurden. In den Bereich der Gruppe können – außer den Lehrern und Mentoren – nur die Gruppenmitglieder zugreifen.

Die wesentlichen Funktionen (Menüleiste und Symbolleiste) entsprechen dem BSCW. Hinweise zum BSCW entnehmen Sie bitte dem Handbuch "Hinweise für die Arbeit mit dem BSCW" (Herausgegeben vom Freistaat Sachsen - Staatsministerium für Kultus).

Alle Mitglieder in einem Kurs sind auf der Titelleiste aufgeführt. Ist ein Benutzer online, so wird dieser Name fett geschrieben.

Innerhalb des BSCL existiert ein Bereich **"Eigener Wissensaufbau**". Dieser Wissensaufbau kann **nur vom Besitzer selber eingesehen** und geändert werden. Der eigene Wissensaufbau wird für persönliche Notizen genutzt.

Damit Inhalte und Dokumente für andere Nutzer sichtbar sind, müssen diese in den Bereich eines Kurses eingetragen werden.

# Rollen im BSCL

Innerhalb des BSCL sind folgende Rollen vorgesehen:

- Lehrer
- Schüler
- Mentor
- Gast

Jede Rolle hat besondere Rechte. Dabei können Schüler neue Beiträge in die Wissensaufbauten schreiben und neue Dateien bzw. URLs veröffentlichen. Lehrer können diese Beiträge auch bearbeiten und löschen. Des Weiteren können Lehrer neue Schülergruppen anlegen und diesen auch neue Ordner zuordnen. Die Inhalte dieser Gruppenordner können nur von dem Lehrer und den Mitgliedern der Gruppe eingesehen werden. Die Schüler der Gruppe müssen untereinander aushandeln, welche Dokumente – als Arbeitsergebnis – für alle anderen Schüler sichtbar sind. Mentoren sind externe Experten, welche den Lernprozess unterstützen. Gäste können ausschließlich freigegebene Dokumente lesen.

Damit alle Einstellungen erreichbar sind, ist es notwendig, unter: *Optionen – Einstellungen* das Benutzerprofil auf **Experte** umzustellen.

| 🧕 drummer                 |                       | 202 - 1.1. 102 - 1 |                      | Synergeia<br>BSCL             | PäPi        | KK    |
|---------------------------|-----------------------|--------------------|----------------------|-------------------------------|-------------|-------|
| Datei Bearbeiten Ansicht  | Optionen Anzeiger     | Hilfe              |                      |                               |             |       |
|                           | Einstellungen         |                    | <b></b>              | *                             |             |       |
|                           | Persönl.Daten         |                    | Meins Öffn           | ti Ablage Abfall A            | Adrsb Kalen | d     |
|                           | Kommunik.Daten        | 8:8                |                      |                               |             |       |
| inre Position: drummer/Ki | Passwort ändern       | prkenziehers       |                      |                               |             |       |
| drummer, o                | Ereignisfilter        | her, test, thuss   |                      |                               |             |       |
|                           | Kalender              |                    |                      | المراجع المتحد المتحد والمحاد |             |       |
| bestätigen versenden      |                       | n ausschneiden     | entfernen archivier  | en bewerten hoo               | hladen      |       |
| überprüfen                | Admin                 |                    |                      |                               |             |       |
| Kurs: Anwendung des K     | orkenziehers          |                    |                      |                               | 4 Einträge  | 27    |
| Hinweise zur Anwendun     | ig eines Korkenziehei | 3                  |                      |                               |             |       |
| Name                      |                       | Größe Teilen N     | otiz Wert Eigentümer | Datum                         | Neu I       | /lenü |
| E Skalender von Kurs: A   | Inwendung des         | 1                  | drummer              | 2004-10-28 09:11              | ÷           | 27    |
| Der Kalender für den Ku   | IIS                   |                    |                      |                               |             | L     |
| 👔 🔲 🎆 Gruppe: Aufbau von  | Korkenziehern         | 1                  | drummer              | 2004-10-27 14:43              |             | 27    |
| Gruppenarbeit: Aufbau     | von Korkenziehern     |                    |                      |                               |             |       |
| 👔 🔲 🚸 Das Korkenziehermu  | seum                  |                    | drummer              | 2004-10-27 14:35              | <b>4</b>    | 27    |
| Es gibt ein Korkenziehe   | rmuseum!              |                    |                      |                               |             |       |
| http://www.korkenzieher   | do                    |                    |                      |                               |             |       |

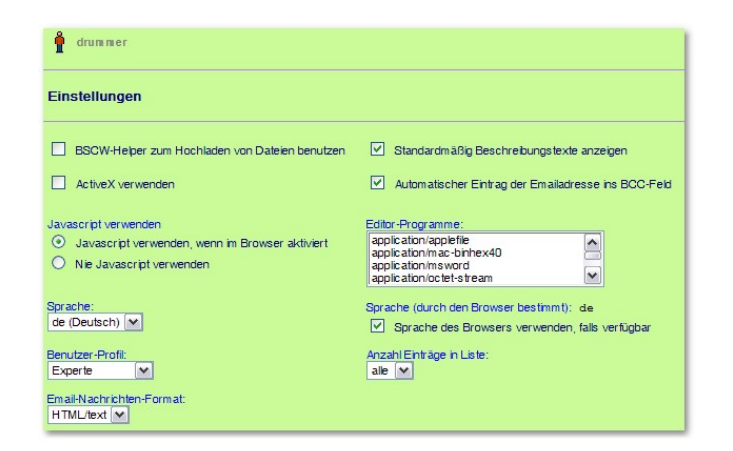

# Kurs neu anlegen

Das Anlegen eines neuen Kurses ist nur mit der Rolle "Lehrer" möglich.

Für das Anlegen eines Kurses sind folgenden Schritte nötig:

1. Auswahl: *Datei – Neu – Kurs* 

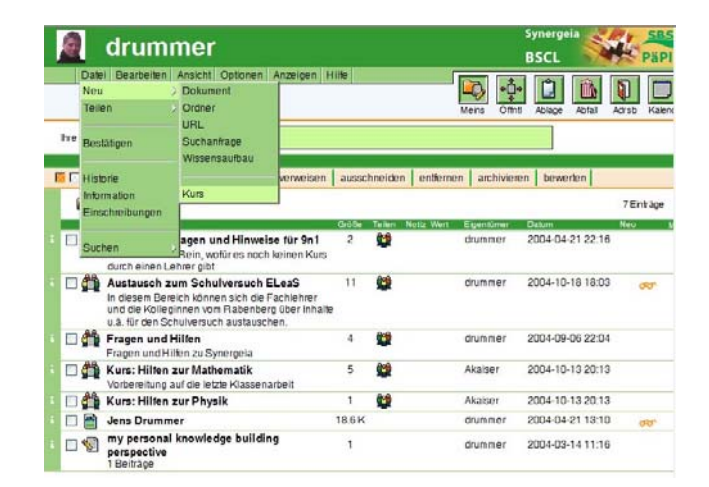

 Namen und Beschreibung des Kurses eingeben.
 Für den Fall, dass Gruppenarbeit geplant ist, sollte man hier die Option "mit Aushandlung" aktivieren. Dadurch ist es den einzelnen Gruppen möglich, Arbeitsergebnisse über eine interne

| arummer                                      | ? |
|----------------------------------------------|---|
| idrummer                                     |   |
| Neuer Kurs                                   |   |
| Name:                                        |   |
| Kurs: Anwendung des Korkenziehers            |   |
| Beschrebung:                                 |   |
| Hinweise zur Anwendung eines Korkenziehers 🔗 |   |
| mit Aushandlung:                             |   |
| OK Abbrechen                                 |   |

Aushandlung nach außen sichtbar zu machen. Im Gruppenmenü kann dann der Grad der Anerkennung festgelegt werden. So wird ein Dokument z.B. dann freigegeben, wenn die 75% der Teilnehmer dem zustimmen.

 Schüler dem Kurs hinzufügen Es können mehrere Schüler (die dem System schon bekannt sind) hinzugefügt werden. Die Rolle muss hier auf "Schüler" eingestellt sein.

| um Kurs einschreiben                 |                                                                               |   |
|--------------------------------------|-------------------------------------------------------------------------------|---|
| Enladen als: Schüler 💌               | Einladungs-Email in: de (Deutsch) 💌<br>Einladungstext (optonal):              |   |
| + steffen_scheritz (Steffen Scheritz | Hallo ion lade euch zu unseren kurs rur die<br>Regionalworkshops ein.<br>Jens |   |
| + voertier (Gabriele Vörtier, SGDD)  |                                                                               | ~ |

 Als Ergebniss sehen alle eingeladenen Schüler den Kurs in ihrem BSCL.

> Jeder eingeladene Schüler erhält eine E-Mail mit der Information, dass er in die neue Gruppe eingeladen wurde.

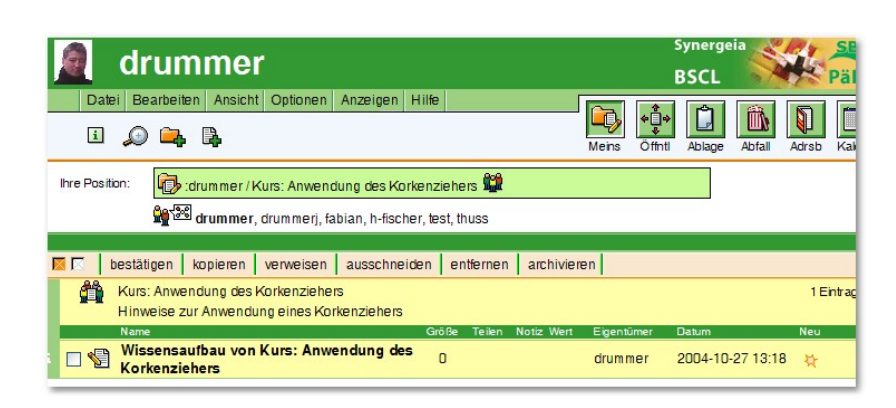

Dabei wird auch der Einladungstext mit übermittelt.

#### Wissensaufbau

Im BSCL können so genannte Wissensaufbauten erstellt werden. Ein Wissensaufbau ist eine Diskussion.

Jedem neuen Kurs ist ein Wissensaufbau zugeordnet. Beim Erstellen eines neuen Wissensaufbau ist zu entscheiden, welche Eigenschaft der Wissensaufbau haben soll. Folgende Wissensaufbauten zu den jeweils angegebenen Themenräumen sind verfügbar:

| 🚔 : drum men Fragen und Hilfen                                                                                                    |      |
|----------------------------------------------------------------------------------------------------|------|
| Neuer Wissensaufbau                                                                                                    |      |
| Dieser Wissensaufbau hat noch keine Beiträge. Geben Sie den Namen an und wählen Sie das Denkschemata a<br>Später können Sie den ersten Beitrag angeben. | aus. |
| Name des Wissensaufbau:                                                                                                    |      |
|                                                                                                    |      |
| Auswahl des Denkschematas:                                                                                                    |      |
| Progressiver Wissensaufbau      *                                                                                                    |      |
| O Designprozess »                                                                                                    |      |
| O informelle Diskussion »<br>O Kollaborativer Wissensaufbau »                                                                                           |      |
|                                                                                                    |      |
|                                                                                                    |      |

- Progressiver Wissensaufbau zur persistenten Diskussion über Untersuchungsaufgaben (Problem, Erklärung, wissenschaftliche Erklärung, Kommentar zum Prozess, Zusammenfassung)
- Designprozess zylindrischer und iterativer Prozess (Designkontext, Designherausforderung, meine Designidee, neue Information, Bewertung einer Idee, Organisation des Prozesses, Zusammenfassung)
- informelle Diskussion allgemeine Diskussion zum Sammeln von Ideen (Begrüßung, Ideen, Zustimmung, Ablehnung, Klarstellung, Hilfe)
- kollaborativer Wissensaufbau zyklischer Prozess mit dem über unterschiedliche Gesichtspunkte, mit dem Ziel zum tieferen Verständnis über ein Thema, diskutiert wird (Vorschlag, neue Information, Bewertung des Vorschlags, Organisation des Prozesses, Frage, Zusammenfassung)

Der Lehrer entscheidet vor dem Einrichten eines Wissensaufbaus, um welche Art des Wissensaufbau es sich handelt. Danach gibt er einen Titel für den Wissensaufbau an. Antwortet ein Schüler im Wissensaufbau, muss der Schüler sich vorher entscheiden, von welcher Art sein neuer Beitrag ist.

Somit ist eine didaktisch übersichtliche Gestaltung der Diskussion möglich.

#### Dokumente und URLs ablegen

Innerhalb des Kurses können Schüler und Lehrer alle Arten von Dokumenten ablegen. So können Aufgaben und Ergebnisprotokolle erstellt werden. Auch der Verweis auf externe Internetlinks ist möglich.

Möchte man eine Internetadresse – eine URL (Uniform Resource Locator) – einfügen, wählt man: *Datei – Neu – URL*.

|     | Neu Zeilen J                       | Dokument<br>Ordner               | Mera Oth Acta Acta Acta Acta Kard        |
|-----|------------------------------------|----------------------------------|------------------------------------------|
| tre | Bestatigen                         | URL<br>Suchanfrage               | ig des Karkenziehers 🛱                   |
| _   | Beschreibung<br>Umbenennen         | Gruppenkalender<br>Wissensaufbau | an, h-fischer, test, thuss               |
| Г   | Banner ändern<br>Aushandlungsparan | Idee                             | ausschneiden entlernen archivieren       |
| - 5 | Historie                           | Gruppe                           | nzehers                                  |
|     | Information                        | u von Kurs: Anwe                 | ndung des 0 drummer 2004-10-27 13:18 😝 🖉 |

In das Fenster gibt man neben der URL eventuell noch eine Beschreibung und einen alternativen Namen ein.

| dru 🖉                        | mmer                                                           |          |  |
|------------------------------|----------------------------------------------------------------|----------|--|
| 🚔 : drum mer/Kur             | : Anwendung des Korkenziehers                                  |          |  |
| Neue URL                     |                                                                |          |  |
| URL:                         |                                                                |          |  |
| http://www.kor               | /enzieher.de                                                   |          |  |
| Name (optional):             |                                                                |          |  |
| Das Korkenzieh               | rmuseum                                                        |          |  |
| Beschreibung (option         | al):                                                           |          |  |
|                              |                                                                | <u>~</u> |  |
| URL der Besch                | elbung hinzufügen                                              |          |  |
| Bewertung (opt               | onal):<br>schwach O passabel O zufriedenstellend O gu          | t O      |  |
| ausgezeichnet                |                                                                |          |  |
| URL oder Doku                | ment:<br>Ispeichern O Dokument holen und abspeichern           |          |  |
| URL oder Doku<br>① Verweis a | ment:<br>Spechern O Dokument holen und abspechern<br>Abbrechen |          |  |

Die URL wird durch das Symbol: dargestellt.

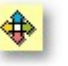

| arummer                                                                                                    | Synergeia<br>BSCI PäPIKI                 |   |
|----------------------------------------------------------------------------------------------------|------------------------------------------|---|
| Datei Bearbeiten Ansicht Optionen Anzeigen Hilfe                                                                                                    | Meins Offmit Ablage Abfall Adrisb Kalend |   |
| Irre Position: Die drummer / Kurs: Anwendung des Korkenziehers Die Grummer, fabian, h-fischer, lest, thuss drummer, fabian, h-fischer, lest, thuss bestätigen versenden kopieren verweisen ausschneiden i | entlernen archivieren bewerten hochladen |   |
| Kurs: Anwendung des Korkenziehers<br>Hinweise zur Anwendung eines Korkenziehers                                                                                                    | 2 Enträge 📕                              | - |
| Kalme Große Telen No     Große Telen No     Es gibt ein Korkenziehermuseum!                                                                                                    | drummer 2004-10-27 14:35 🍇 🖉             |   |
| http://www.korkenzieher.de                                                                                                    |                                          |   |

## Gruppenarbeit

Um Gruppenarbeit zu realisieren, werden vom Lehrer Schüler zu Gruppen zusammengefasst. Eine Gruppe kann vom Lehrer erzeugt werden. Dazu wird unter: *Datei – Neu – Gruppe* ausgewählt.

Der Gruppe wird ein Name gegeben. Mit diesem Namen wird der neue Bereich betitelt.

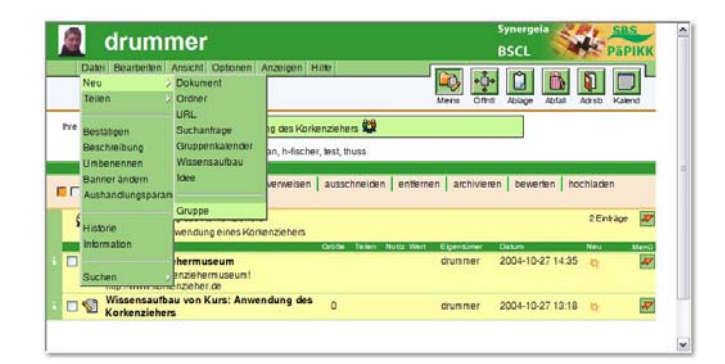

| drummer                                      |          | arummer                                                                                            |
|----------------------------------------------|----------|----------------------------------------------------------------------------------------------------|
| 📅 :drummer/Kurs: Anwendung des Korkenziehers |          | 🙀 : drum merikurs: Anwendung des Korkenziehers/Gruppe: Aufbau von Korkenziehern                    |
|                                              |          | Zur Gruppe einschreiben                                                                            |
| Neue Gruppe                                  |          | Kurs: Kurs: Anwendung des Korkenziehers – Gruppe: Gruppe: Aufbeu von Korkenziehern<br>[v] drummerj |
| Name:                                        |          | Taban                                                                                              |
| Gruppe: Aufbau von Korkenziehern             |          | h facher                                                                                           |
|                                              |          | in test                                                                                            |
| Beschreibung (optional):                     |          | D Bruss                                                                                            |
| Gruppenarbeit: Aufbau von Korkenziehern      |          | Zuroffsart für Mitpleder des Kurses, die nicht innerhalb der Gruppe sind:                          |
|                                              |          | ⊙ ken 2Jgr#                                                                                        |
|                                              |          | O lesenden Zugriff                                                                                 |
|                                              | <u>~</u> | O volen Zugriff                                                                                    |
|                                              |          |                                                                                                    |
| OK Abbrechen                                 |          | OK Abbrechen                                                                                       |
|                                              | >        | 2                                                                                                  |

Im folgenden Fenster werden alle **Schüler** des Kurses aufgelistet. Einer Gruppe können nur Schüler angehören, welche auch im Kurs selber eingeschrieben sind. Der Lehrer kann festlegen, ob die anderen Schüler einen Lesezugriff auf den Gruppenordner erhalten.

Wird der Lesezugriff verweigert, so sehen die Schüler, welche nicht Mitglied der Gruppe sind, den Ordner grau abgestuft.

Im Beispielbild sieht man den Nutzer: **test**, der nicht Mitglied in der Gruppe ist. Somit ist für ihn der Inhalt für die Gruppe Wissensaufbau nicht anklickbar (grau dargestellt).

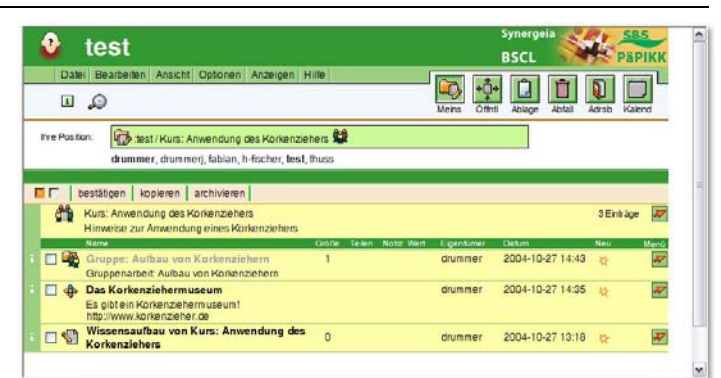

# Kalender

Jedem Kurs kann ein Kalender hinzugefügt werden, in dem wichtige Termine eingetragen werden können. Das Hinzufügen eines Kalenders erfolgt über: *Datei – Neu – Gruppenkalender* 

Im nächsten Schritt wird dem Kalender ein Name und eine Beschreibung gegeben.

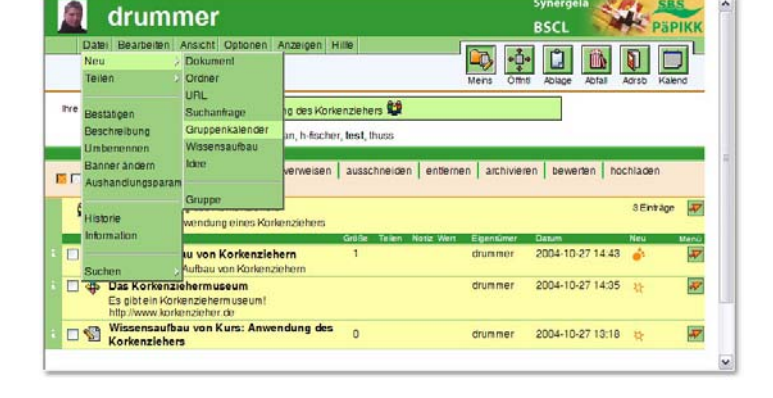

|          | Gruppenkalender                           |
|----------|-------------------------------------------|
|          |                                           |
|          | der von Kurs: Anwendung des Korkenziehers |
|          | ebung (optional):                         |
|          | alender für den Kurm                      |
|          |                                           |
|          |                                           |
|          |                                           |
| <u>-</u> |                                           |

Danach ist der Kalender für alle Teilnehmer sichtbar.

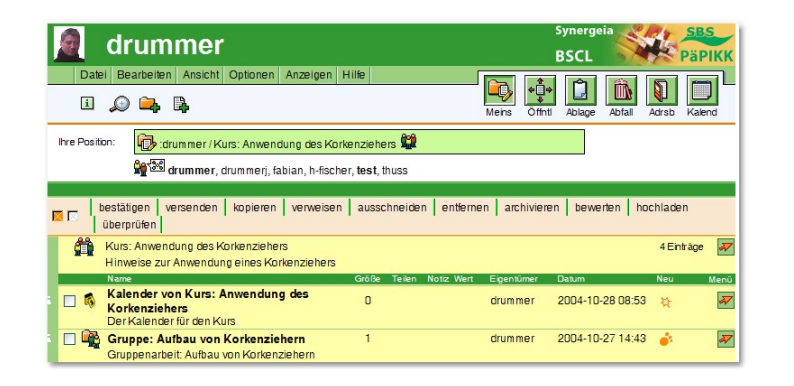

Um nun einen Eintrag zu erstellen, wird der Kalender als erstes geöffnet. Und der Termin wird eingetragen, es können auch die Teilnehmer einzeln eingeladen werden. In diesem Fall **erhalten alle Teilnehmer eine Mail**. Zusätzlich kann der Ort, eine Beschreibung oder auch Hilfsmittel angegeben werden.

| atum Zeit:                                                                                                    | and the second second second second second second second second second second second second second second second |                                                                                                    |
|----------------------------------------------------------------------------------------------------|----------------------------------------------------------------------------------------------------|----------------------------------------------------------------------------------------------------|
| 2004 👻 November                                                                                                    | ¥ 9 ¥ 13 ¥ 00 ¥                                                                                                  |                                                                                                    |
| 2004 M November                                                                                                    | 9 9 6 16 9 00 9                                                                                                  |                                                                                                    |
| Europe Derin                                                                                                    | ~                                                                                                    |                                                                                                    |
| La contra contra c |                                                                                                    |                                                                                                    |
| einehmer:                                                                                                    |                                                                                                    |                                                                                                    |
| + DiHeinrich (Dr. Ra                                                                                                    | siner Heinrich, SMK)                                                                                             | •                                                                                                    |
| + Drieseli (Ina Dries                                                                                                    | el, SMK)                                                                                                    |                                                                                                    |
| * drummer (Jens Dn                                                                                                    | ummer, Sächsisches Staatsministenum für                                                                          | Kultus / Sächsischer Bildungsserver)                                                                            |
| arummen (Tester)                                                                                                    | Sportgyminasium Diescien)                                                                                        |                                                                                                    |
| + crummen (Lenier)                                                                                                    | Urummer, auon)                                                                                                   |                                                                                                    |
| + equanh (Quanh                                                                                                    | Marie Curie Gymnasium)                                                                                           |                                                                                                    |
| * fabian «fabian @ w                                                                                                    | ww.sn.schule.de>                                                                                                 |                                                                                                    |
| + FelixSchmoehl (Fe                                                                                                    | elix Sohmöhl, Vitzthum 9n1)                                                                                      | in the second second second second second second second second second second second second second second second |
| alles distances distances                                                                                                    | Vitzthum Gymnasium)                                                                                              | ~                                                                                                    |
| + FID (FIDnan Geler,                                                                                                    |                                                                                                    | 1                                                                                                    |
| + Filo (Fionan Geler,                                                                                                    | <ul> <li>Anumations des Markenstishers</li> </ul>                                                                |                                                                                                    |
| * Mitglieder von Kur<br>+ Adressbuch von d                                                                                                    | s: Anwendung des Korkenziehers<br>trummer Gens Drummer, Sächsisches Staa                                         | staministerium für Kultus / Sächsischer Bildungsserver)                                                         |
| * Mitglieder von Kun<br>+ Adressbuch von d                                                                                                    | s: Anwendung des Korkenzlehers<br>trummer (Jens Drummer, Sächsisches Staa                                        | ntsministerium für Kultus / Sächsischer Bildungsserver)                                                         |

Im Anschluss daran ist der Termin für alle Teilnehmer sichtbar.

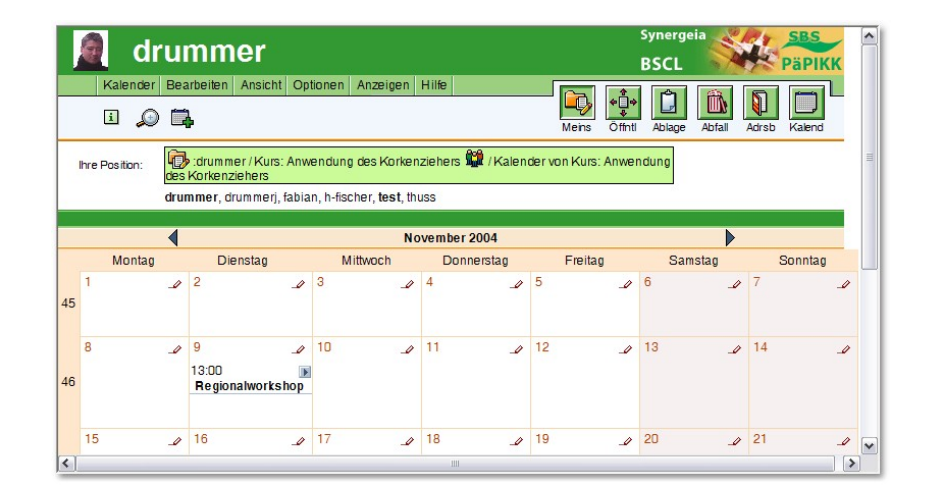

#### Whiteboard (MapTool)

Mithilfe des Whiteboards können synchrone Lernsequenzen durchgeführt werden. Der **Zugriff erfolgt über das Symbol:** Alle Teilnehmer, welche im Whiteboard arbeiten, werden in der Teilnehmerliste **rot dargestellt**.

| Ihre Position: idrummer / Kurs: Anwendung des Kork                                                                                                | enziehers 🙀<br>r, test, thuss                                                                                            |                                          |           |
|----------------------------------------------------------------------------------------------------|----------------------------------------------------------------------------------------------------|------------------------------------------|-----------|
| Lahuan kunan dia Man Taal                                                                                                    | 🔄 http://eddie.sn.schule.de - MapToo                                                                                     | ol Konsole - Microsoft Internet Explorer |           |
| Lehrer konnen die MapTool                                                                                                    | Maptool v.2.1.3 Online Benutzer                                                                                          | drummer Speichern Lu                     | öschen    |
| (wie das Whiteboard im BSCL<br>heißt) speichern und später<br>noch einmal anzeigen. So sind<br>eventuelle Wiederholungen<br>sehr einfach möglich. | drummer ist beigetreten<br>drummer.Tangente an einer Geraden<br>drummerich möchte kurz erklären, was ein<br>Tangente ist | ie<br>Gerade I<br>Kreis k                | Sekrechte |
|                                                                                                    | Meldung                                                                                                    | - <u>▶ / O□ abc / / 幾</u> []             |           |
|                                                                                                    | Applet maptool.MapTool started                                                                                           | Internet                                 |           |
|                                                                                                    |                                                                                                    |                                          |           |